# Arbetsorder

# Städ, transport och reparation av möbler och sängar

# Manual

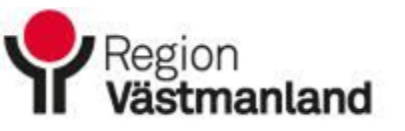

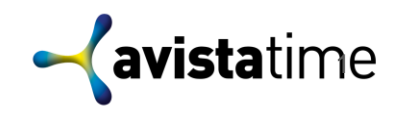

## Manual

- 1. Hitta rätt (sida 3-4)
- 2. Boka arbetsorder (sida 5-6)
- 3. Ändra eller avboka arbetsorder (sida 7)
- 4. Översikt bokade arbetsorder och status (sida 8)
- 5. Statistik arbetsorder (sida 9)
- 6. Hjälp och support (sida 10)

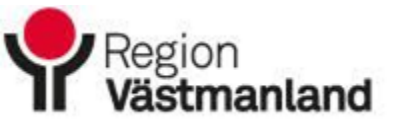

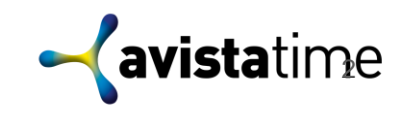

#### Hitta rätt

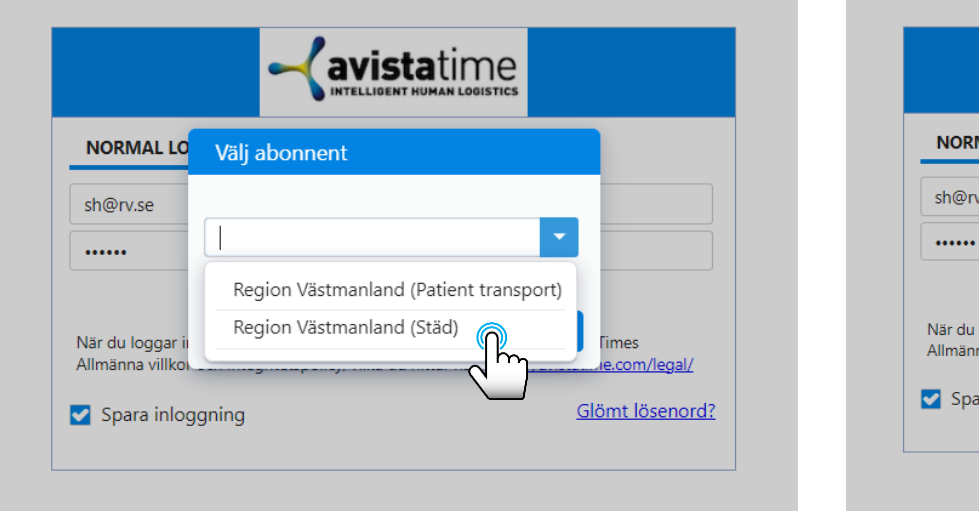

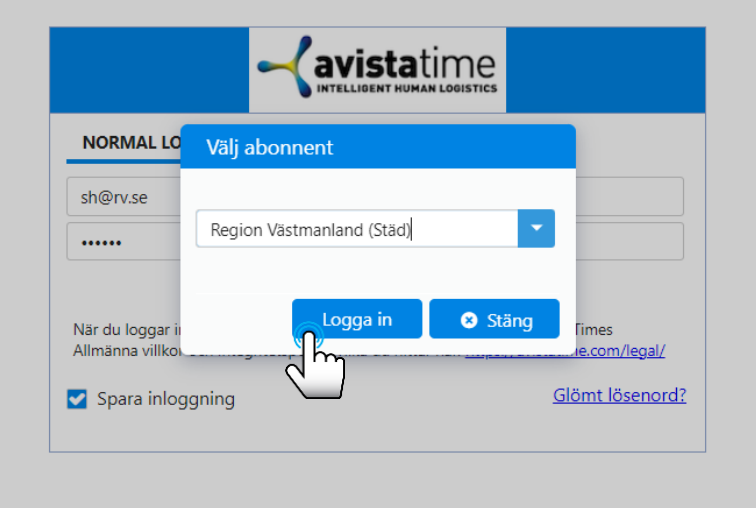

- 1. Logga in på webben genom <u>https://a5.avistatime.com/login.php</u>med dina inloggningsuppgifter
- 2. Välj abonnent Region Västmanland (Städ) om det finns fler alternativ att välja på
- 3. Logga in

#### Hitta rätt

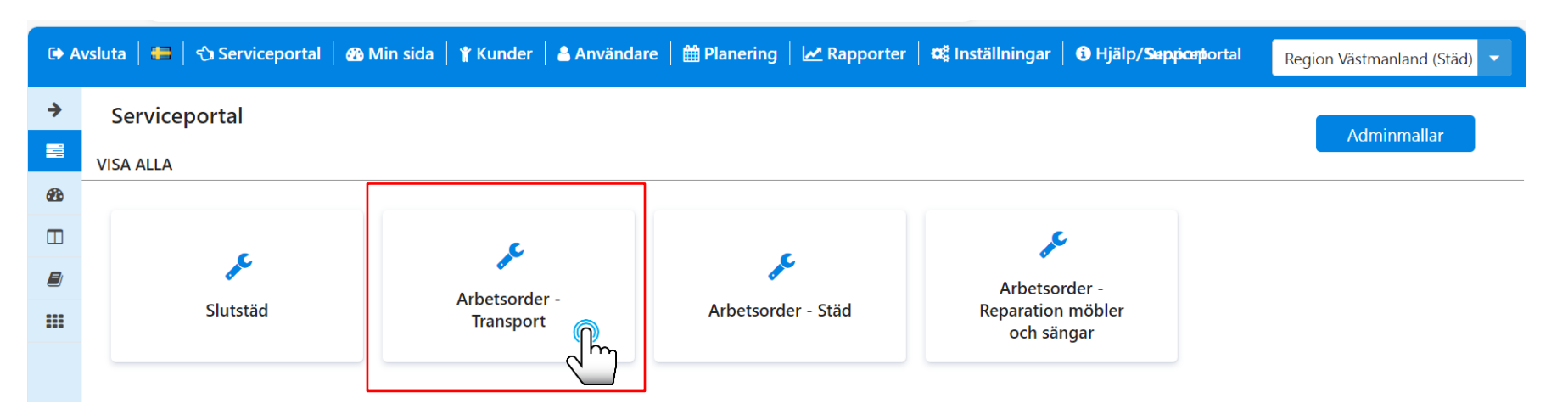

1. Välj rätt arbetsordertyp utifrån vad du vill beställa för att komma till bokningssidan

#### **Boka arbetsorder**

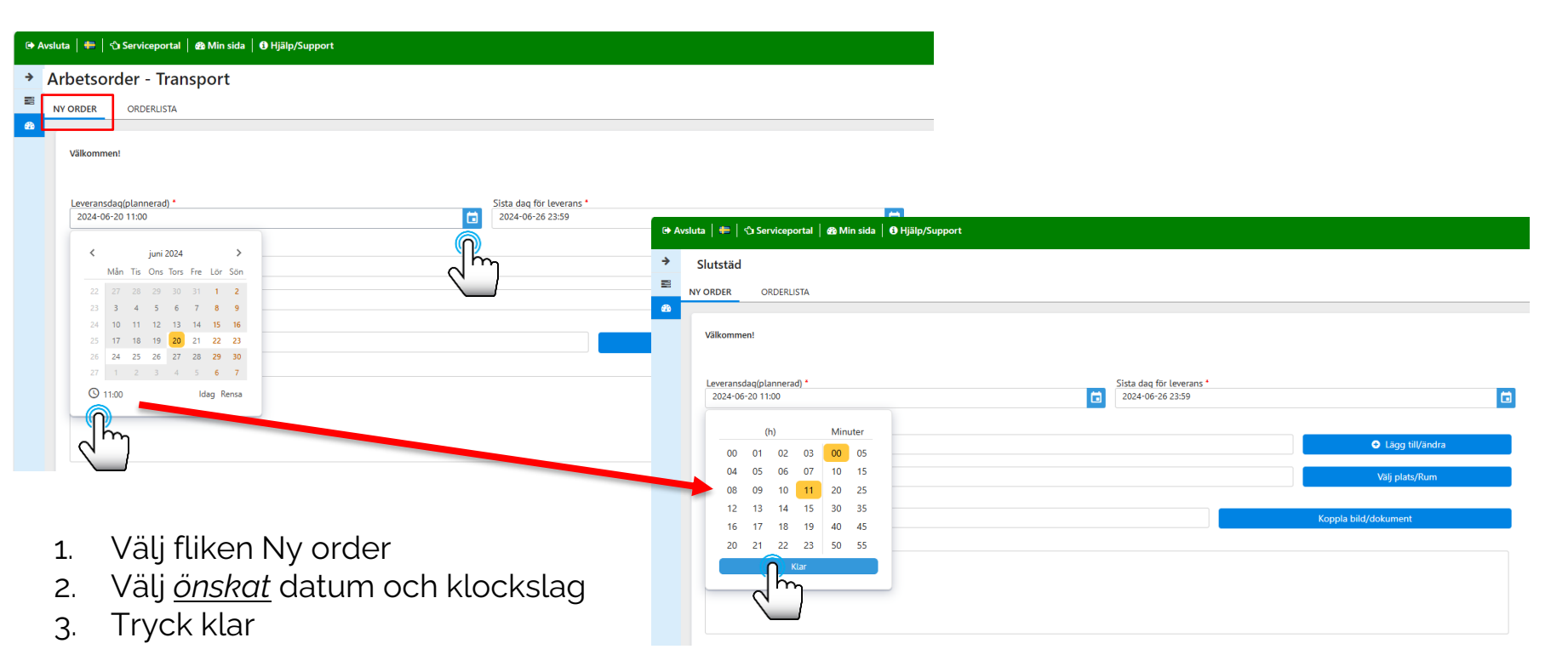

OBS! Om din beställning är tidsstyrd beskriv det på nästa sida i rutan Beskriv ärendet

#### Boka arbetsorder

| vsluta   🖶   🕤 Servicej                                                              | portal   🏤 Min sida   🛊 Kunder   🌡 Användare   🋗 Planering   🗠 Rapporter   🕰 Inställningar   🔀 Hjälp/Support                                                                                                    | Region Västmanland (Städ) |
|--------------------------------------------------------------------------------------|----------------------------------------------------------------------------------------------------|---------------------------|
| Arbetsorder - Tra                                                                    | ansport                                                                                                    | . T'lli I                 |
| NY ORDER ORDER                                                                       | LISTA                                                                                                    | < Hilbaka                 |
| Välkommen!                                                                           |                                                                                                    |                           |
| Leveransdag(planner<br>2024-10-30 12:13                                              | Sista dag för leverans*<br>2024-11-05 23:59                                                                                                    |                           |
| Contract *                                                                           | Ambulansen Fagersta, Arbetsorder - Transport                                                                                                    |                           |
| Aktiviteter *                                                                        | Arbetsorder Transport  Cardination Content of Cardination Content of Cardinatio Content of Cardination Content of Cardination Content of |                           |
| Leveransadress *                                                                     | Ambulansen Fagersta Välj plats/Rum                                                                                                    |                           |
| Namn på order *                                                                      |                                                                                                    |                           |
| Arbetsorder - Transp                                                                 | port Koppla bild/dokument                                                                                                    |                           |
| Beskriv ärendet (För<br>Hej! Jag vill beställa<br>HSA-id: AB12<br>Telefonnummer: 022 | slutstäd skriv rumsnummer) (För arbetsorder skriv HSA-id och telefonnummer) •<br>en transport av ett skrivbord från receptionen på avdelning 1 till receptionen på avdelning 2.<br>13-12345                                                                                                    |                           |
| 1. Sk<br>2. OE<br>3. Tr                                                              | riv tydlig vad du vill beställa i rutan Beskriv ärendet<br>3S! Det är viktigt att du skriver ditt HSA:id och driekt telefonnummer<br>yck spara för att slutföra beställning                                                                                                    | Spara Stäng               |
| (Aktivite                                                                            | eter*, Leveransadress* och Namn på order* fylls i automatiskt)                                                                                                    | J                         |

## Ändra eller avboka arbetsorder

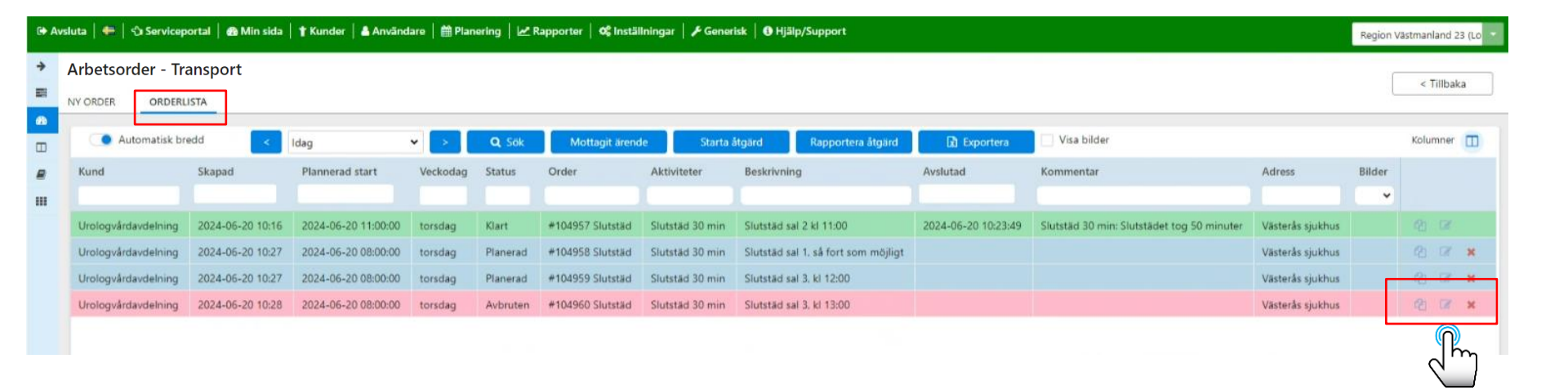

- 1. Välj fliken Orderlista för att kopiera, ändra eller avboka en befintlig beställning
  - Kopiera en beställning
  - Ändra en beställning
- X Avboka en beställning

#### Översikt bokade slutstäd och status

| ansport              |                                                                                                    |                                                                                                    |                                                                                                    |                                                                                                    |                                                                                                    |                                                                                                    |                                                                                                    |                                                                                                    |                                                                                                    |                                                                                                    | Region Västmanland 23 (Lo 👻                                                                                                    |  |
|----------------------|----------------------------------------------------------------------------------------------------|----------------------------------------------------------------------------------------------------|----------------------------------------------------------------------------------------------------|----------------------------------------------------------------------------------------------------|----------------------------------------------------------------------------------------------------|----------------------------------------------------------------------------------------------------|----------------------------------------------------------------------------------------------------|----------------------------------------------------------------------------------------------------|----------------------------------------------------------------------------------------------------|----------------------------------------------------------------------------------------------------|----------------------------------------------------------------------------------------------------|--|
|                      |                                                                                                    | Arbetsorder - Transport                                                                                                    |                                                                                                    |                                                                                                    |                                                                                                    |                                                                                                    |                                                                                                    |                                                                                                    |                                                                                                    |                                                                                                    |                                                                                                    |  |
| STA                  |                                                                                                    |                                                                                                    |                                                                                                    |                                                                                                    |                                                                                                    |                                                                                                    |                                                                                                    |                                                                                                    |                                                                                                    |                                                                                                    | < Tillbaka                                                                                                    |  |
|                      |                                                                                                    |                                                                                                    |                                                                                                    |                                                                                                    |                                                                                                    |                                                                                                    |                                                                                                    |                                                                                                    |                                                                                                    |                                                                                                    |                                                                                                    |  |
| edd d Idag           | ~                                                                                                    | > Q                                                                                                    | Sök                                                                                                    | Mottagit ärende                                                                                                    | Starta åtgärd                                                                                                    | Rapportera åtgärd                                                                                                    | 🗈 Exportera                                                                                                    | Visa bilder                                                                                                    |                                                                                                    |                                                                                                    | Kolumner 🔲                                                                                                    |  |
| Skapad               | Plannerad start                                                                                                    | Veckodag                                                                                                    | Status                                                                                                    | Order                                                                                                    | Aktiviteter                                                                                                    | Beskrivning                                                                                                    | Avslutad                                                                                                    | Kommentar                                                                                                    | Adress                                                                                                    | Bil                                                                                                    |                                                                                                    |  |
|                      |                                                                                                    |                                                                                                    |                                                                                                    |                                                                                                    |                                                                                                    |                                                                                                    |                                                                                                    |                                                                                                    |                                                                                                    |                                                                                                    |                                                                                                    |  |
| 2024-06-20 10:16     | 2024-06-20 11:00:00                                                                                                    | torsdag                                                                                                    | Klart                                                                                                    | #104957 Slutstäd                                                                                                    | Slutstäd 30 min                                                                                                    | Slutstäd sal 2 kl 11:00                                                                                                    | 2024-06-20 10:23:49                                                                                                    | Slutstäd 30 min: Slutstädet tog 50 minuter                                                                                                    | Västerås sjukhus                                                                                                    |                                                                                                    | 21 IZ                                                                                                    |  |
| 2024-06-20 10:27     | 2024-06-20 08:00:00                                                                                                    | torsdag                                                                                                    | Pågående                                                                                                    | #104958 Slutstäd                                                                                                    | Slutstäd 30 min                                                                                                    | Slutstäd sal 1. så fort som möjligt                                                                                                    |                                                                                                    |                                                                                                    | Västerås sjukhus                                                                                                    |                                                                                                    | 20 08                                                                                                    |  |
| 2024-06-20 10:27     | 2024-06-20 08:00:00                                                                                                    | torsdag                                                                                                    | Avvisat                                                                                                    | #104959 Slutstäd                                                                                                    | Slutstäd 30 min                                                                                                    | Slutstäd sal 3, kl 12:00                                                                                                    | 2024-06-20 10:39:38                                                                                                    | Slutstäd 30 min                                                                                                    | Västerås sjukhus                                                                                                    |                                                                                                    | 21 18                                                                                                    |  |
| 2024-06-20 10:28     | 2024-06-20 08:00:00                                                                                                    | torsdag                                                                                                    | Avbruten                                                                                                    | #104960 Slutstäd                                                                                                    | Slutstäd 30 min                                                                                                    | Slutstäd sal 3, kl 13:00                                                                                                    |                                                                                                    |                                                                                                    | Västerås sjukhus                                                                                                    |                                                                                                    | @ @ ×                                                                                                    |  |
| ogi 2024-06-20 10:40 | 2024-06-20 14:00:00                                                                                                    | torsdag                                                                                                    | Planerad                                                                                                    | #104961 Slutstäd                                                                                                    | Slutstäd 30 min                                                                                                    | Slutstäd kl 14:00 Salar 2 och 3                                                                                                    |                                                                                                    |                                                                                                    | Västerås sjukhus                                                                                                    |                                                                                                    | (2) OF <b>8</b>                                                                                                    |  |
|                      | Idag           Skapad           2024-06-20 10:16           2024-06-20 10:27           2024-06-20 10:28           2024-06-20 10:28           2024-06-20 10:28 | Idag           Skapad         Plannerad start           Skapad         Plannerad start           2024-06-20 10:16         2024-06-20 11:00:00           2024-06-20 10:27         2024-06-20 00:00:00           2024-06-20 10:28         2024-06-20 00:00:00           2024-06-20 10:28         2024-06-20 00:00:00           2024-06-20 10:28         2024-06-20 14:00:00           2024-06-20 10:28         2024-06-20 14:00:00 | Idag         >         Q           Skapad         Plannerad start         Veckodag           Skapad         Plannerad start         Veckodag           2024-06-20 10:16         2024-06-20 11:00:00         torsdag           2024-06-20 10:27         2024-06-20 08:00:00         torsdag           2024-06-20 10:28         2024-06-20 08:00:00         torsdag           2024-06-20 10:28         2024-06-20 08:00:00         torsdag           2024-06-20 10:28         2024-06-20 10:20         torsdag           2024-06-20 10:28         2024-06-20 10:20         torsdag | Idag         Q Sok           Skapad         Plannerad start         Veckodag         Status           Skapad         Plannerad start         Veckodag         Status           2024-06-20 10:16         2024-06-20 11:00:00         torsdag         Klart           2024-06-20 10:27         2024-06-20 08:00:00         torsdag         Plajaende           2024-06-20 10:28         2024-06-20 08:00:00         torsdag         Avvisat           2024-06-20 10:28         2024-06-20 08:00:00         torsdag         Avvisat           2024-06-20 10:28         2024-06-20 10:00         torsdag         Planerad | Idag         > Q. Sok         Mottagit ärende           Skapad         Plannerad start         Veckodag         Status         Order           Skapad         Plannerad start         Veckodag         Status         Order           2024-06-20 10:16         2024-06-20 11:00:00         torsdag         Klart         #104957 Slutstäd           2024-06-20 10:27         2024-06-20 08:00:00         torsdag         Págående         #104958 Slutstäd           2024-06-20 10:28         2024-06-20 08:00:00         torsdag         Avvisat         #104959 Slutstäd           2024-06-20 10:28         2024-06-20 08:00:00         torsdag         Avbruten         #104960 Slutstäd           2024-06-20 10:28         2024-06-20 18:00:00         torsdag         Avbruten         #104960 Slutstäd           2024-06-20 10:28         2024-06-20 18:00:00         torsdag         Planerad         #104961 Slutstäd | Idag         Q Sok         Mottagit arende         Starta åtgård           Skapad         Plannerad start         Veckodag         Status         Order         Aktiviteter           2024-06-20 10:16         2024-06-20 11:00:00         torsdag         Klart         #104957 Slutstäd         Slutstäd 30 min           2024-06-20 10:27         2024-06-20 08:00:00         torsdag         Pågående         #104957 Slutstäd         Slutstäd 30 min           2024-06-20 10:27         2024-06-20 08:00:00         torsdag         Avisat         #104959 Slutstäd         Slutstäd 30 min           2024-06-20 10:28         2024-06-20 08:00:00         torsdag         Avisat         #104960 Slutstäd         Slutstäd 30 min           2024-06-20 10:28         2024-06-20 10:20         torsdag         Avbruten         #104960 Slutstäd         Slutstäd 30 min           2024-06-20 10:28         2024-06-20 10:400         torsdag         Avbruten         #104960 Slutstäd         Slutstäd 30 min           2024-06-20 10:28         2024-06-20 10:400         torsdag         Planerad         #104960 Slutstäd         Slutstäd 30 min | Isra       Idag       >       Q. Sok       Mottagit ärende       Starta åtgård       Rapportera åtgård         Skapad       Plannerad start       Veckodag       Staus       Order       Aktiviteter       Beskrivning         2024-06-20 10:16       2024-06-20 11:00:00       torsdag       Klart       #104957 Slutståd       Slutståd 30 min       Slutståd sal 2 kl 11:00         2024-06-20 10:27       2024-06-20 08:00:00       torsdag       Klart       #104957 Slutståd       Slutståd 30 min       Slutståd sal 1, så fort som möjligt         2024-06-20 10:27       2024-06-20 08:00:00       torsdag       Avisat       #104959 Slutståd       Slutståd 30 min       Slutståd sal 3, kl 12:00         2024-06-20 10:28       2024-06-20 08:00:00       torsdag       Avisat       #104960 Slutståd       Slutståd 30 min       Slutståd sal 3, kl 13:00         2024-06-20 10:28       2024-06-20 08:00:00       torsdag       Avisat       #104960 Slutståd       Slutståd 30 min       Slutståd sal 3, kl 13:00         2024-06-20 10:28       2024-06-20 10:40       2024-06-20 10:400       torsdag       Avisat       #104960 Slutståd       Slutståd 30 min       Slutståd sal 3, kl 13:00         2024-06-20 10:40       2024-06-20 10:400       torsdag       Planerad       #104961 Slutståd       Slutståd 30 min       Slutståd kl 14: | Isra       Idag       Idag | ISAA       Image: State       Image: State       Image: | Instru       Instru       Instruct       Instru       Instru       Instru       Instru       Instru       Instru       Instru       Instru       Instru       Instru       Instru       Instru       Instru       Instru       Instru       Instru       Instru       Instru       Instru       Instru       Instru       Instru       Instru | Image: State       Image: State       Image: State       State         State       2024-06-20 flo.27       2024-06-20 flo.28       2024-06-20 flo.28       State       State       State       State       State< |  |

- Planerad Planerad arbetsorder
- Pågående Pågående arbetsorder
- Utförd arbetsorder
- Avbruten Avbruten arbetsorder av beställare
- Avvisat Avbokad arbetsorder av utförare

#### Statistik arbetsorder

reluta 🛛 🚝 🔤 🕾 Serviceportal 🖉 🖓 Min sida 🗍 🖨 Hiëlp/Support

| <b>&gt;</b> | Arbetsorder        | petsorder - Transport  |                                   |          |          |                  |                 |             |                     |                                                             |                  |        |  |  |  |
|-------------|--------------------|------------------------|-----------------------------------|----------|----------|------------------|-----------------|-------------|---------------------|-------------------------------------------------------------|------------------|--------|--|--|--|
|             | NY ORDER           | ORDERLISTA             |                                   |          |          |                  |                 |             |                     |                                                             |                  |        |  |  |  |
| 60          | _                  |                        |                                   |          |          |                  |                 |             |                     |                                                             |                  |        |  |  |  |
|             | Automatisk bredd < |                        | Aktuell vecka                     | · >      | Q Sök    | 🗴 🔝 Exportera    | 🔲 Visa bilde    | r           |                     |                                                             |                  |        |  |  |  |
|             | Kund               | Skapad                 | ldag                              | Veckodag | Status C | Then             | Aktiviteter     | Beskrivning | Avslutad            | Kommentar                                                   | Adress           | Bilder |  |  |  |
|             |                    |                        | lgår                              |          |          |                  |                 |             |                     |                                                             |                  | ~      |  |  |  |
|             | Urologvårdavde     | elning 2024-09-16 11:  | 7 Föregående vecka                | måndag   | Klart    | #111248 Slutstäd | Slutstäd 30 min | Sal: 4:2    | 2024-09-16 13:59:30 | Slutstäd 30 min                                             | Västerås sjukhus |        |  |  |  |
|             | Urologvårdavde     | elning 2024-09-16 11:  | 7 Aktuell månad                   | måndag   | Klart    | #111249 Slutstäd | Slutstäd 30 min | Sal: 7.2    | 2024-09-16 15:03:04 | Slutstäd 30 min: 2st personer                               | Västerås sjukhus |        |  |  |  |
|             | Urologvårdavde     | elning 2024-09-16 11:  | 7 Föregående månad                | måndag   | Klart    | #111250 Slutstäd | Slutstäd 30 min | Sal: 10.2   | 2024-09-16 14:42:00 | Slutstäd 30 min: 2st personer                               | Västerås sjukhus |        |  |  |  |
|             | Urologvårdavde     | elning 2024-09-16 14:4 | 0<br>Aktuellt kvartal             | måndag   | Klart    | #111263 Slutstäd | Slutstäd 30 min | Sal: 15     | 2024-09-16 14:41:45 | Slutstäd 30 min: Ytlig slutstäd med toalett/badrum 1 person | Västerås sjukhus |        |  |  |  |
|             | Urologvårdavde     | elning 2024-09-17 09:4 | 4 Två månader                     | tisdag   | Klart    | #111674 Slutstäd | Slutstäd 30 min | Sal 6:2     | 2024-09-17 13:51:19 | Slutstäd 30 min: 2st personer 2st slutstäd, dubbelsal       | Västerås sjukhus |        |  |  |  |
|             | Urologvårdavde     | elning 2024-09-17 09:4 | 5 Tre månader                     | tisdag   | Klart    | #111675 Slutstäd | Slutstäd 30 min | Sal 7.2     | 2024-09-17 11:55:00 | Slutstäd 30 min: 1 person                                   | Västerås sjukhus |        |  |  |  |
|             | Urologvårdavde     | elning 2024-09-17 10:0 | 6 2024-09-18 - 2024-09-18         | tisdag   | Avbruten | #111676 Slutstäd | Slutstäd 30 min | Sal: 3 ev   |                     |                                                             | Västerås sjukhus |        |  |  |  |
|             | Urologvårdavde     | elning 2024-09-17 10:4 | Anpassat<br>8 2024-09-17 10:06:00 | tisdag   | Klart    | #111678 Slutstäd | Slutstäd 30 min | Sal: 9.1    | 2024-09-17 13:20:23 |                                                             | Västerås sjukhus |        |  |  |  |
|             |                    |                        |                                   |          |          |                  |                 |             |                     |                                                             |                  |        |  |  |  |

- 1. Välj fliken Orderlista för att se historik över bokade och utförda arbetsorder över tid
- 2. Välj period till exempel Aktuell vecka
- 3. Tryck på Sök för att ladda ner historik
- 4. Tryck på Exportera för att exportera vald period till Excell

## Hjälp och support

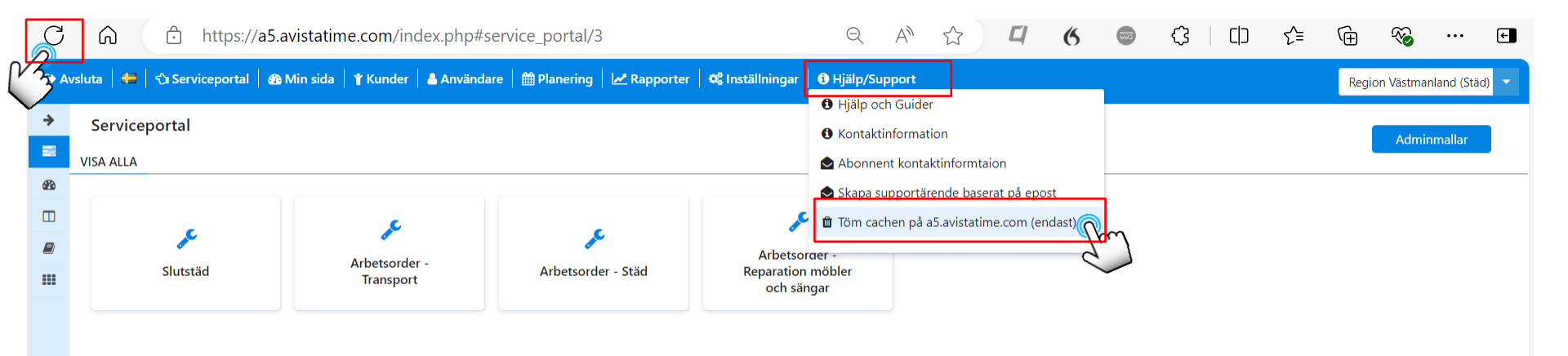

Tips om sidan hänger sig eller vid felmeddelande

- 1. Uppdatera sidan
- 2. Töm cachen